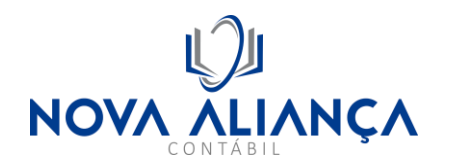

1º Passo, baixar e instalar o assinador SERPRO para assinatura da procuração: https://www.serpro.gov.br/links-fixos-superiores/assinador-digital/assinador-serpro

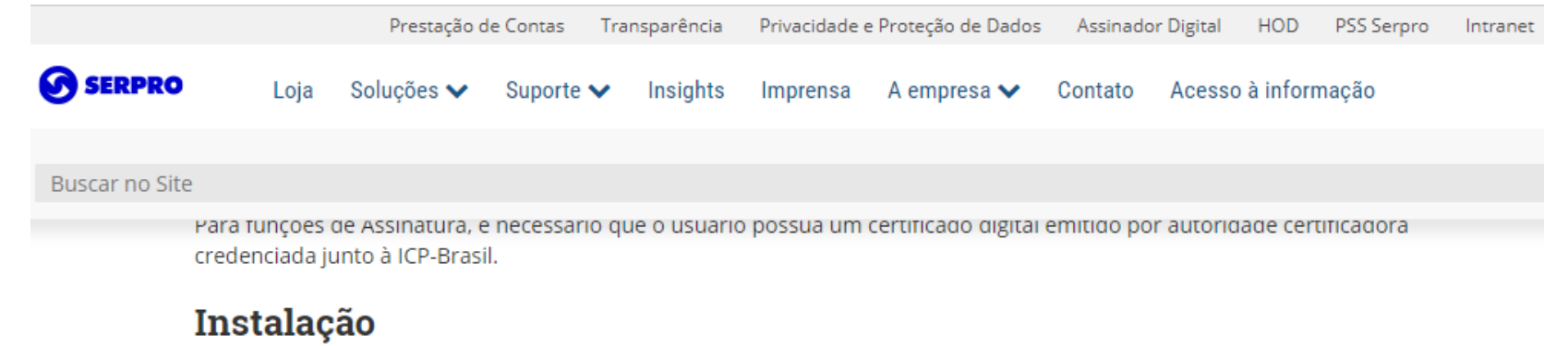

# **Downloads:** Se você é fornecedor ou cliente que não conta com o serviço da nossa Central de Pacotes, selecione abaixo o seu sistema operacional e faça o download do aplicativo. Ao baixar e instalar esse aplicativo em seu computador, você aceita e concorda com todas as cláusulas do seu Termo de Uso.

Arquivos de resumo (sha512): Windows e MacOS

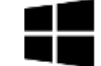

Download do instalador do Assinador Serpro 4.0.2 na versão Windows.

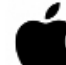

Download do instalador do Assinador Serpro 4.0.2 na versão MacOS.

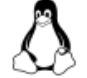

Repositórios Linux: Siga as instruções conforme a sua distribuição: Derivadas de Debian/Ubuntu, FEDORA e OpenSUSE.

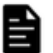

Instruções: Acesse a Demonstração de Uso e o Manual do Usuário. Confira, também, as Dúvidas Frequentes sobre o tema.

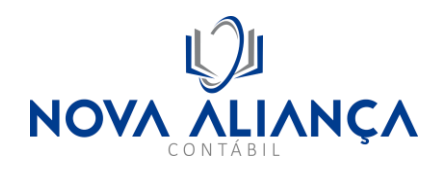

2º Passo: Acessar o portal ECAC da Receita Federal, selecionando a opção de entrada "Entrar com gov.br": https://cav.receita.fazenda.gov.br

| Receita Federal                                                                                                    |                                     |                                                                                                    |
|----------------------------------------------------------------------------------------------------|-------------------------------------|----------------------------------------------------------------------------------------------------|
| Prac                                                                                                    | CÓDIGO DE ACESSO                    | ACESSO GOVBR                                                                                                    |
| CENTRO VIRTUAL<br>DE ATENDIMENTO<br>Para cadastrar um procurador, o contribuinte pode utilizar:                                                                                                    | CPF/CNPJ                            | O GovBR é um servico online de                                                                                            |
| <ul> <li>a opção "Procuração Eletrônica", disponível no Portal e-CAC<br/>(o contribuinte e seu procurador precisam ter Conta GovBr<br/>com nível de confiabilidade Prata ou Ouro);</li> </ul>                             | CÓDIGO DE ACESSO                    | identificação e autenticáção digital do<br>cidadão em único meio, para acesso aos<br>diversos serviços públicos digitais. |
| a opção "Solicitação de Procuração para a Receita Federal",<br>disponível fora do Portal e-CAC (apenas o procurador precisa<br>ter Conta GovBr com nível de confiabilidade Prata ou Ouro).                                | SENHA                               | Entrar com gov.br                                                                                                    |
| Restrições de Acesso:                                                                                                    |                                     |                                                                                                    |
| /isando maior estabilidade do sistema, foram adotadas medidas de<br>controle de acesso ao e-CAC:                                                                                                    | Avançar                             | Saiba mais sobre GOV.BR                                                                                                   |
| durante o período das 8:00 às 18:00, serão permitidos<br>acessos realizados por aplicações robotizadas que realizem<br>volume de acesso considerados aceitável, ou seja, 500<br>requisições por segundo, da mesma origem; | Saiba como gerar o código de acesso |                                                                                                    |
| após as 18 horas, serão liberados os acessos robotizados de<br>grande volume;                                                                                                    |                                     |                                                                                                    |
| grande volume,<br>acessos por humanos podem ser efetuados sem restrição de                                                                                                    |                                     |                                                                                                    |

ATENÇAO: As informacões contidas nos sistemas informatizados da

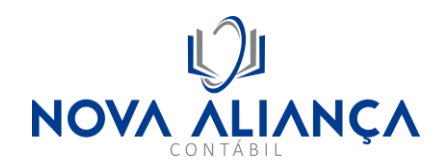

3º Passo: Validar o acesso com o certificado digital, clicando em "Seu certificado Digital"

| Cocobo<br>Uma conta gov.br<br>garante a identificação<br>de cada cidadão que acessa<br>os serviços digitais do governo | Identifique-se no gov.br com:   Image: Número do CPF   Digite seu CPF para criar ou acessar sua conta gov.br   CPF   Digite seu CPF   Digite seu CPF   Dutras opções de identificação:   Image: Outras opções de identificação:   Image: Outras |
|----------------------------------------------------------------------------------------------------|----------------------------------------------------------------------------------------------------|
|                                                                                                    | o Seu certificado digital em nuvem                                                                                                    |

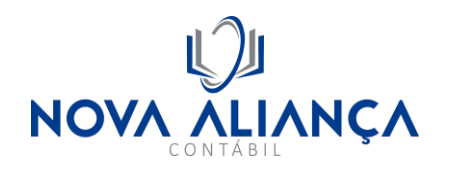

### 4º Passo: Selecionar o menu "Senhas e Procurações" e em seguida escolher "Cadastro, Consulta e Cancelamento – Procuração para e-CAC"

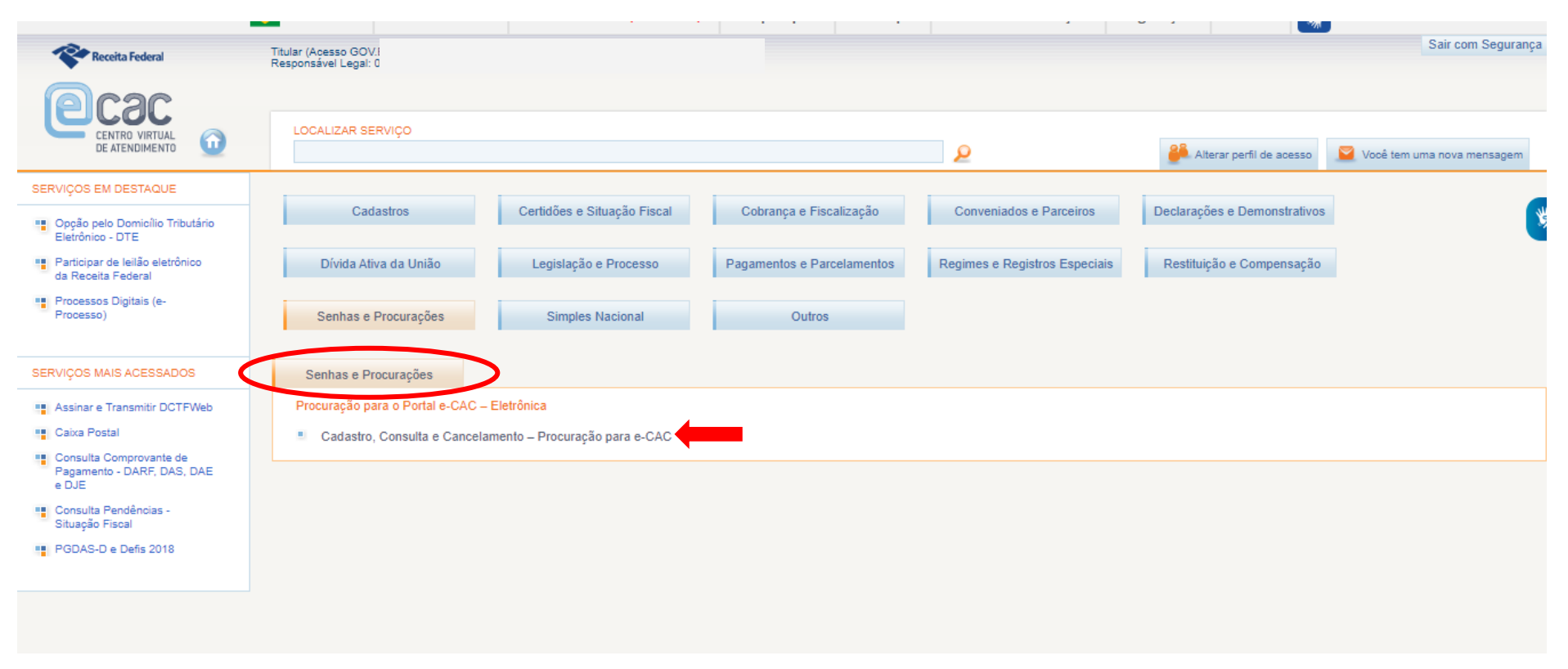

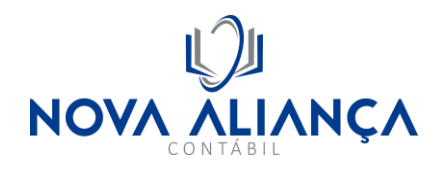

## 5º Passo: "Cadastrar Procuração"

|                                         | 6 BRASIL                                     | CORONAVIRUS (COVID-19) | Simplifique! Participe | Acesso à informação | Legislação Canais       | *                                        |
|-----------------------------------------|----------------------------------------------|------------------------|------------------------|---------------------|-------------------------|------------------------------------------|
| Receita Federal                         | Titular (Acesso GOV.<br>Responsável Legal: 0 |                        |                        |                     |                         | Sair com Segurança 🔉                     |
| Cac<br>centro virtual<br>de atendimento | LOCALIZAR SERVIÇO                            |                        |                        | 2                   | 🤗 Alterar perfil de ace | sso 🛛 Você tem uma nova mensagem         |
| Procuração Eletrônica                   |                                              |                        |                        |                     | Mais deta               | hes sobre Procuração Eletrônica <b>?</b> |
| Cadastrar Procuração                    | >                                            |                        |                        |                     |                         |                                          |
| Consultar por Outorgante                |                                              |                        |                        |                     |                         |                                          |
| Cancelar Procuração                     |                                              |                        |                        |                     |                         |                                          |
|                                         |                                              |                        |                        |                     |                         |                                          |
|                                         |                                              |                        |                        |                     |                         |                                          |

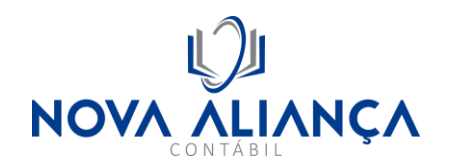

6º Passo: Cadastrar primeiramente no campo Pessoa Jurídica o CNPJ: 43.719.897/0001-10, determinar a data de vencimento para um dia antes da data corrente, do ano 2027 (por exemplo: se estiver fazendo a procuração em 05/01/2023, colocar data 04/01/2027) em seguida selecionar a primeira caixa de seleção de todos os serviços, descer a tela para validar o CAPTCHA e em seguida clicar em "Cadastrar Procuração"

|                                                                                                    |                                                  |                            |   | <br>3 | 83                       |                      |
|----------------------------------------------------------------------------------------------------|--------------------------------------------------|----------------------------|---|-------|--------------------------|----------------------|
| Receita Federal                                                                                                    | Titular (Acesso GOV.BR<br>Responsável Legal: 060 |                            | þ |       |                          | Sair com             |
|                                                                                                    | LOCALIZAR SERVIÇO                                |                            |   | 7.0   | 28                       | _                    |
| DE ATENDIMENTO                                                                                                    |                                                  |                            |   | 2     | Alterar perfil de acesso | Você tem uma nova me |
| Procuração Eletronica                                                                                                    |                                                  |                            |   |       |                          | 44 Vol               |
| Cadastrar Procuração<br>Dados do Outorgante<br>CNPJ:<br>Nome:<br>E-mail:<br>Este é o e-mail constante no s                          | seu certificado digital. Caso deseje, informe    | outro endereço eletrônico. |   |       |                          |                      |
| Dados do Procurador         Pessoa Física       Pessoa         CNPJ:       43.719.897/0001-10         Nome:       NOVA ALIANCA CONT | a Jurídica 💿<br>ABIL S/S                         |                            |   |       |                          |                      |
| Dados da Procuração<br>Vigência:05/01/2023 a 04/01/2                                                                                | 2027 ddmmaaaa                                    |                            |   |       |                          |                      |

Opções de Atendimento Permitidas para Delegante Pessoa Jurídica:

Z Todos os serviços existentes e os que vierem a ser disponibilizados no sistema de Procurações Eletrônicas do e-CAC (destinados ao tipo do Outorgante - PF ou PJ), para todos os fins, inclusive confissão de débitos, durante o período de validade da procuração.

— ·

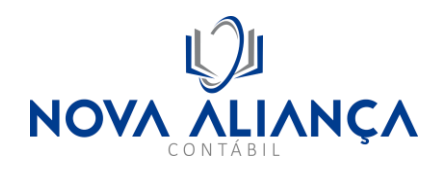

- Sistema de Medição de Vazão
- Situação Fiscal do Contribuinte
- Solicitar, acompanhar e emitir DAS de parcelamento
- SISCOSERV Sistema Integrado de Comércio Exterior e Serviços
- SPED ECD Central de Balanços.
- SPED-ECF (Escrituração Contábil Fiscal)
- SPED-ECF-Download Download via ReceitanetBX da Escrituração Contábil Fiscal
- Transmissão de Declarações/Arquivos, inclusive todos do CNPJ, com Assinatura Digital via Receitanet

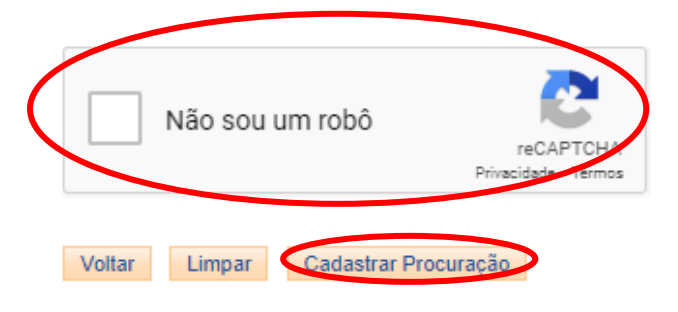

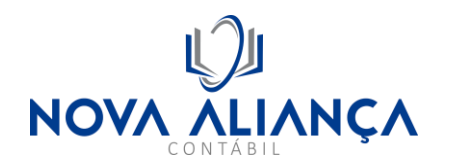

## 7º Passo: Na tela a seguir, clicar em "Assinar", isso deverá acionar o Assinador SERPRO que pedirá a seleção e confirmação do certificado digital

|                                                                                                | SRASIL                                                                                       |                                                                             | CORONAVÍRUS (COVID-19)                                                                                                 | Simplifique!                               | Participe                                              | Acesso à informação                                                                            | Legislação                                              | Canais 😽                                                          |                                                                 |
|------------------------------------------------------------------------------------------------|----------------------------------------------------------------------------------------------|-----------------------------------------------------------------------------|----------------------------------------------------------------------------------------------------|--------------------------------------------|--------------------------------------------------------|------------------------------------------------------------------------------------------------|---------------------------------------------------------|-------------------------------------------------------------------|-----------------------------------------------------------------|
| Receita Federal                                                                                | Titular (Acesso GO)<br>Responsável Legal                                                     | v.                                                                          |                                                                                                    |                                            |                                                        |                                                                                                |                                                         |                                                                   | Sair com S                                                      |
| Pcac                                                                                           |                                                                                              |                                                                             |                                                                                                    |                                            |                                                        |                                                                                                |                                                         |                                                                   |                                                                 |
| CENTRO VIRTUAL<br>DE ATENDIMENTO                                                               | LOCALIZAR S                                                                                  | ERVIÇO                                                                      |                                                                                                    |                                            |                                                        | P                                                                                              | Alt                                                     | erar perfil de acesso                                             | 📔 Você tem uma nova mer                                         |
| Procuração Eletrônica                                                                          | a                                                                                            |                                                                             |                                                                                                    |                                            |                                                        |                                                                                                |                                                         |                                                                   | 44 1                                                            |
| Prévia da procuração                                                                           |                                                                                              |                                                                             |                                                                                                    |                                            |                                                        |                                                                                                |                                                         |                                                                   |                                                                 |
| Os dados pessoais do pro                                                                       | ocurador foram ocultad                                                                       | dos (***) em obediência                                                     | à Lei Geral de Proteção de Dados I                                                                                     | Pessoais (LGPD). A                         | s informações fio                                      | carão visíveis na procuração a                                                                 | após a assinatura                                       |                                                                   |                                                                 |
| PROCURAÇÃO ELE                                                                                 | TRÔNICA:                                                                                     |                                                                             |                                                                                                    |                                            |                                                        |                                                                                                |                                                         |                                                                   |                                                                 |
| Outorgante: A empre<br>CEP 05406-050, nes<br>**, bairro **********, n<br>eletrônicos abaixo di | sa F<br>te ato representada pelo<br>nunicípio *** *****, estado<br>scriminados, disponibiliz | )A, tambén<br>) I<br>o *** *****, CEP *****,***,<br>ados pela Secretaria da | n denominada (<br>iliais constitui como seu(sua)<br>neste ato representada pelo CPF nº (<br>Receita Federal do Brasil. | ) bastante Procurado<br>084.364.548-20 com | 4, situada à<br>r(a) (Outorgado) a<br>poderes para rep | RUA, 1020, CONJ 901, bairro F<br>a empresa NOVA ALIANCA CO1<br>resentar o outorgante, no perío | PINHEIROS, muni<br>NTABIL S/S, CNPJ<br>do de 05/01/2023 | cípio SAO PAULO, e<br>nº 43.719.897/0001<br>a 04/01/2027, na util | stado SÃO PAULO,<br>-10, situada à RUA,<br>lização dos serviços |
| 1 - Todos os serviço<br>período de validade o                                                  | s existentes e os que vi<br>da procuração.                                                   | erem a ser disponibiliza                                                    | dos no sistema de Procurações Eletr                                                                                    | ônicas do e-CAC (de                        | estinados ao tipo                                      | do Outorgante - PF ou PJ), pa                                                                  | ra todos os fins, ir                                    | iclusive confissão de                                             | e débitos, durante o                                            |
| SAO PAULO, 05 de o                                                                             | Janeiro de 2023.                                                                             |                                                                             |                                                                                                    |                                            |                                                        |                                                                                                |                                                         |                                                                   |                                                                 |
| Assinar                                                                                        | >                                                                                            |                                                                             |                                                                                                    |                                            |                                                        |                                                                                                |                                                         |                                                                   |                                                                 |

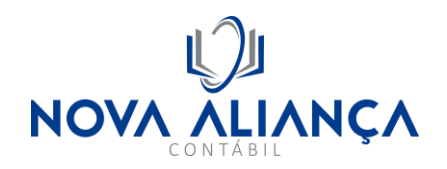

8º Passo: Confirmar o certificado digital e caso solicitado, digitar a senha do mesmo.

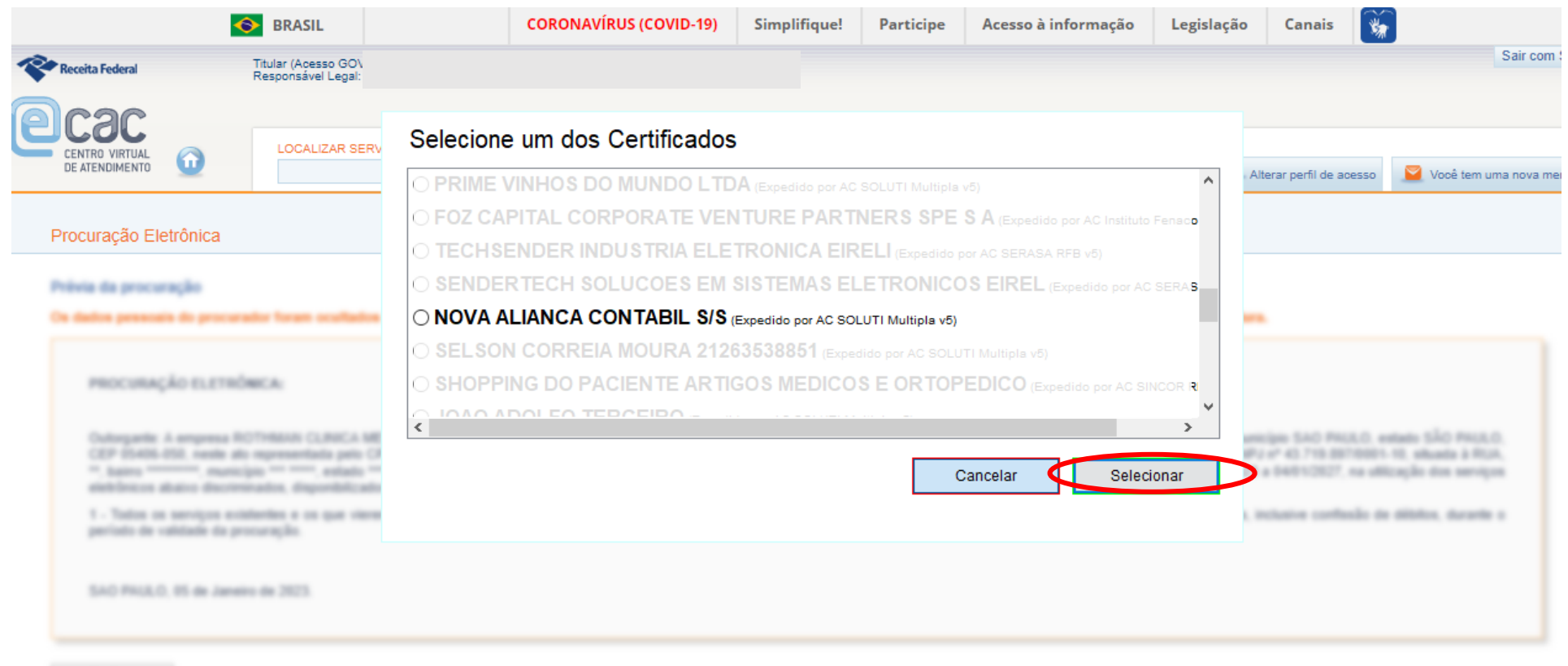

Annalised

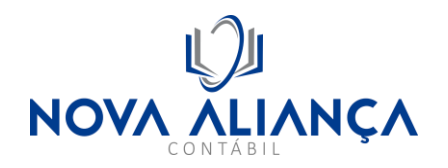

### 9º Passo: Caso apareça o questionamento a seguir ao final do processo, selecionar a resposta "Não"

|                                           | SRASIL                                    |                          | CORONAVÍRUS (COVID-19)               | Simplifique!         | Participe | Acesso à informação | Legislação | Canais             |
|-------------------------------------------|-------------------------------------------|--------------------------|--------------------------------------|----------------------|-----------|---------------------|------------|--------------------|
| Receita Federal                           | Titular (Acesso GOV<br>Responsável Legal: |                          |                                      |                      |           |                     |            |                    |
| Pcac                                      |                                           |                          |                                      |                      |           |                     |            |                    |
|                                           | LOCALIZAR SE                              | RVIÇO                    |                                      |                      |           | P                   | 🦂 Alt      | terar perfil de ac |
| Procuração Eletrônica                     |                                           |                          |                                      |                      |           |                     |            |                    |
| Cadastramento realizado co                | om sucesso!                               |                          |                                      |                      |           |                     |            |                    |
| Gostaria de restringir os pode<br>Sim Não | eres quanto ao acesso a                   | a processos digitais? Em | caso negativo, o procurador terá ace | sso a todos os proce | essos.    |                     |            |                    |
|                                           |                                           |                          |                                      |                      |           |                     |            |                    |

10º Passo: repetir o processo para o CPF: 084.364.548-20 (João Adolfo Terceiro)